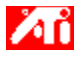

### Tell me how to...

- {button ,JI(`>taskwin1',`ADJUST\_FPD\_ATTRIBUTES\_Display');CW(`subcon')} expand the display area on my flat panel display
- {button ,JI(`>taskwin1',`ADJUST\_FPD\_ATTRIBUTES\_Brightness');CW(`subcon')} adjust the brightness of my flat
  panel display
- {button ,IE(FE(`ati64hlp.stb'),`AL(`SUP2',1,`',`')',`AL(`SUP',1,`',`')');CW(`subcon')} return to the Getting Started window

{button ,Contents()} get more detailed information

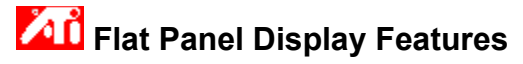

### Tell me how to...

{button ,AL(`EDD',1,`',`');CW(`subcon')} enable/disable my flat panel display

{button ,AL(`CDM',1,`',`');CW(`subcon')} change the display mode of your flat panel display

- {button ,JI(`>taskwin1',`ADJUST\_FPD\_ATTRIBUTES\_Display');CW(`subcon')} expand the display area on my flat panel display
- {button ,JI(`>taskwin1',`ADJUST\_FPD\_ATTRIBUTES\_Brightness');CW(`subcon')} adjust the brightness on my flat panel display
- {button ,IE(FE(`ati64hlp.stb'),`AL(`SUP2',1,`',`')',`AL(`SUP',1,`',`')');CW(`subcon')} return to the Getting Started window

{button ,Contents()} get more detailed information

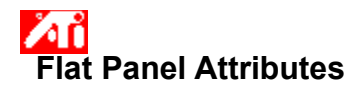

### To expand the display on your flat panel

1 Click here 🗾 to view Display Properties.

- 2 3 Click the Displays tab.
- Click the Panel button.

Your flat panel must be enabled before you can change its display properties. Click here for more information.

- Click the Scale Image To Panel button. 4
- 5 Click OK or Apply to save the changes you have made.

### Notes

• Clicking this button will expand your display to the fixed number of pixels in your flat panel. For example, if you are displaying 320 x 200 mode on an 800 x 600 flat panel display, then the display will be expanded to 800 x 600.

• This feature is only available if your flat panel is set to the primary <u>display mode</u>. <u>Click here</u> for information on how to change the display mode for your flat panel.

{button ,AL(`adjustment')} Related Topics

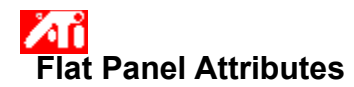

# To adjust the brightness on your flat panel display

1 Click here1 to view Display Properties.2Click the Displays tab.

- 2 3
- Click the Panel button.
  - Your flat panel must be enabled before you can change its display properties. <u>Click here</u> for more

information.

- Drag the slider to adjust the brightness of your flat panel display. 4
- 5 Click OK or Apply to save the changes you have made.

### Note

• This feature is only available for certain high contrast flat panel displays.

{button ,AL(`adjustment')} Related Topics

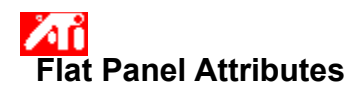

# To reset your flat panel brightness setting to default values

1 Click here1 to view Display Properties.2Click the Displays tab.

- 2 3
- Click the Panel button.
  - Your flat panel must be enabled before you can change its display properties. <u>Click here</u> for more

information.

- Click the Defaults button. 4
- 5 Click OK or Apply to save the changes you have made.

### Notes

• This feature is only available for certain high contrast flat panel displays.

{button ,AL(`adjustment')} Related Topics

Drag this slider to adjust the brightness of your flat panel display.

Displays the maximum supported resolution and refresh rate for your flat panel.

Click this button to scale the image to fill the screen. Your display will be expanded to the fixed number of pixels in your flat panel display. For example, if you are displaying  $320 \times 200$  mode on a  $800 \times 600$  flat panel display, then the display will be expanded to  $800 \times 600$ .

Click this button to reset your Brightness slider setting to default values.

Your graphics accelerator allows you to display on-screen contents in distinct display modes, having distinct resolutions and refresh rates.

<u>Click here</u> to access the Help Contents tab.